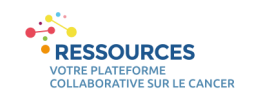

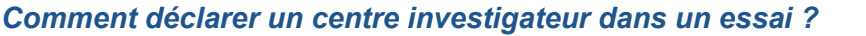

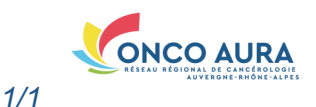

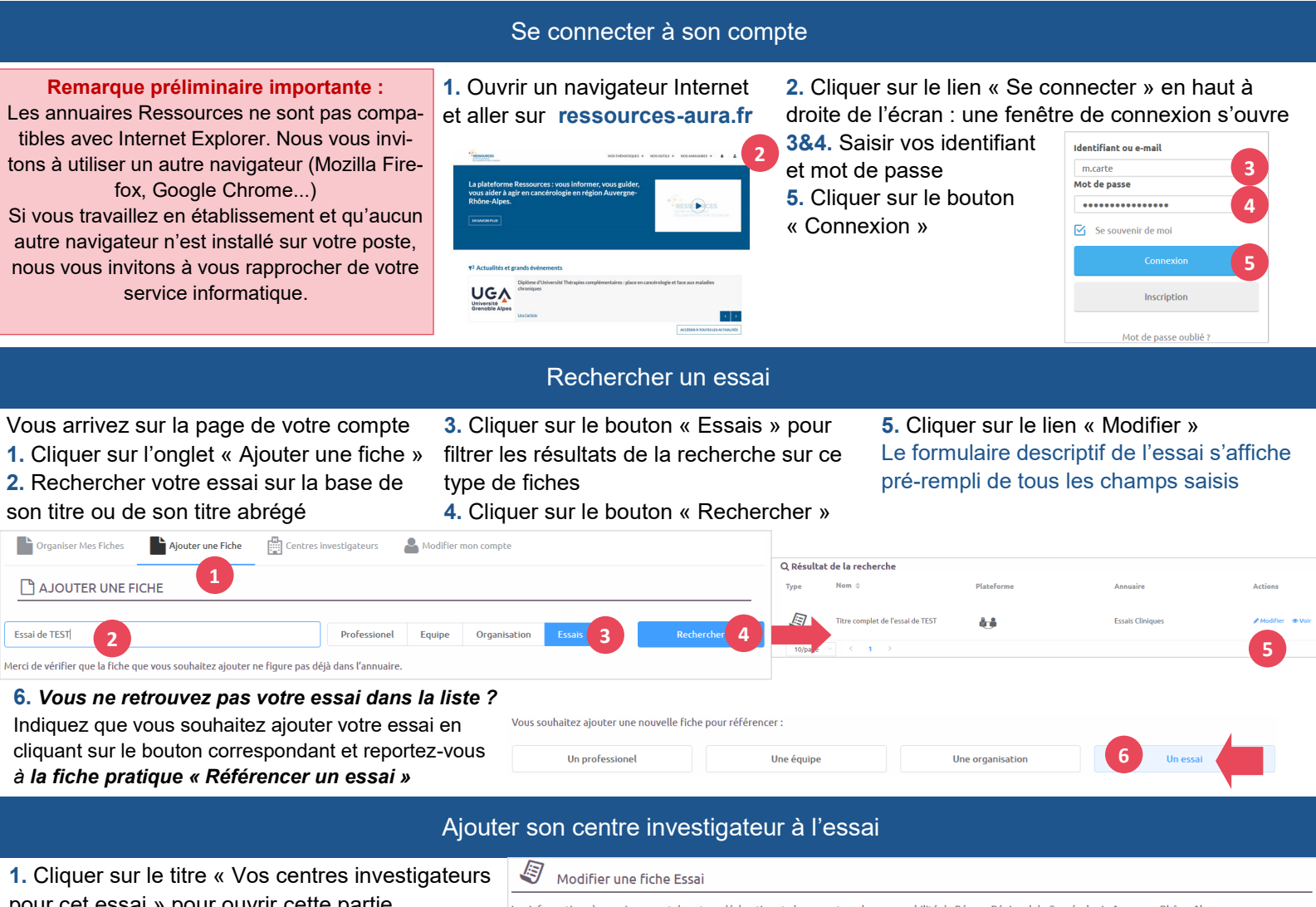

pour cet essai » pour ouvrir cette partie 2. Cliquer sur la ou les cartes des binômes ARC/

Investigateurs en charge de l'inclusion de patients dans cet essai

## OU 2bis. Aucun des binômes affichés n'est en lien avec cet essai ?

Cliquez sur le bouton « Ajouter un centre » et se reporter à la fiche pratique « Créer ou modifier un centre investigateur », paragraphe « Renseigner le binôme Investigateur / Arc »

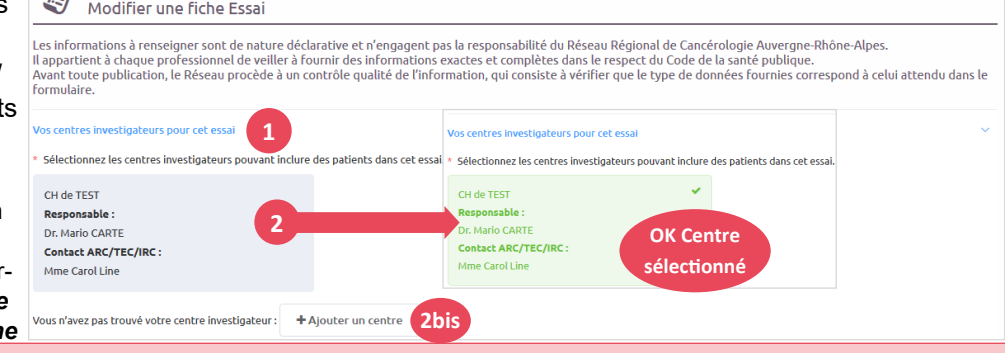

## Vous savez que le centre investigateur existe mais n'apparaît pas dans votre liste?

Rapprochez-vous d'une des personnes autorisées à modifier les coordonnées de ce binôme (médecin investigateur, ARC ou toute autre personne qu'ils ont habilitée) pour qu'elle vous déclare comme éditeur. Vous pourrez alors ajouter ce centre investigateur aux essais de la plateforme Ressources.

## Soumettre l'essai mis à jour pour publication

 Relire et actualiser facultativement les données descriptives de l'essai en cliquant sur les titres des parties du formulaire pour les déplier La dernière partie du formulaire « Centres investigateurs et Investigateurs » est non modifiable. Elle liste les centres investigateurs déjà associés à cet essai. Il est normal que votre centre investigateur sélectionné plus haut n'y figure pas à ce stade. C'est uniquement à la publication de votre mise à jour qu'il intégrera automatiquement cette liste.
 Pour terminer, cliquer sur le bouton « Envoyer »

|                 | Critère d'exclusion 3.                                                                                                  |
|-----------------|----------------------------------------------------------------------------------------------------|
| Etat de l'essai | Etat de l'essai 📀 Ouverture à venir 🌒 Ouvert aux inclusions 🕓 Fermé aux inclusions 🔿 Définir des dates précises         |
| Centres invest  | Igateurs et Investigateurs                                                                                              |
| Vos centres inv | estigateurs précédemment sélectionnés s'ajouteront automatiquement à cette liste lors de la publication de votre fiche. |
| CH de TEST      |                                                                                                    |
| Responsable     | *:                                                                                                    |
| Dr. Laura G.    |                                                                                                    |
| Contact AR      | :/TEC/IRC :                                                                                                    |
| Mme Morga       | eL.                                                                                                    |
|                 | Envoyer                                                                                                    |

Vous serez ensuite informé par mail de la publication de votre mise à jour.

 Des questions sur la plateforme Ressources ? Contactez-nous à : reseau@onco-aura.fr